# Prenotazione Ricevimento Docenti

#### Guida alla prenotazione

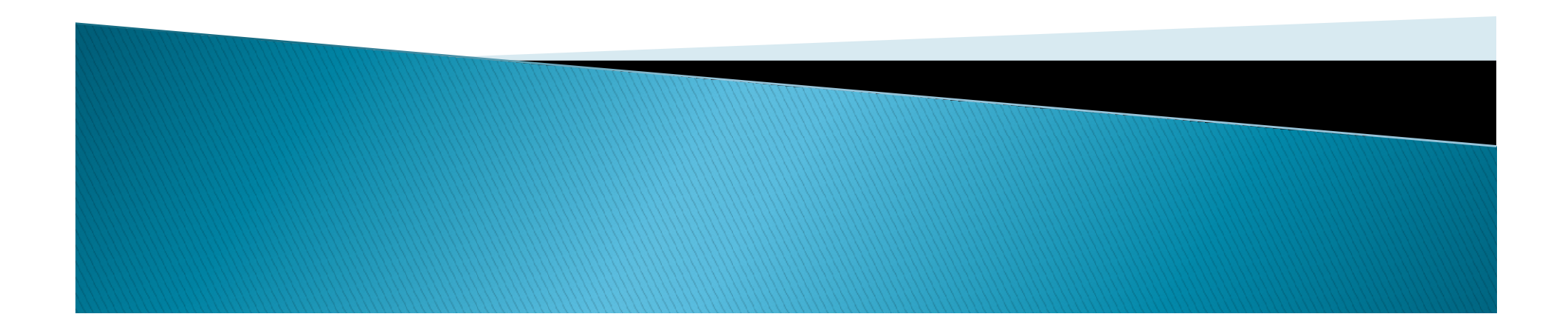

# DidUpFamiglia

#### Accedere all'App DidUpFamiglia e selezionare la voce Ricevimento docenti

| 5 - D - SEDE CENTRALE |
|-----------------------|
| Cosa è successo Oggi? |
| O Assenze giornaliere |
| 🛃 Voti giornalieri    |
| 📴 Note disciplinari   |
| 📑 Voti scrutinio      |
| Compiti assegnati     |
| 💽 Argomenti lezione   |
| 🕑 Promemoria classe   |
| 🔠 Tabellone voti      |
| Orario classe         |
| 🔚 Ricevimento docenti |
| Bacheca               |
| 🛃 Documenti alunno    |
| 🛃 Documenti docenti   |
| 🔟 Dati anagrafici     |
| Scuola Utente:        |

### **Nuova Prenotazione**

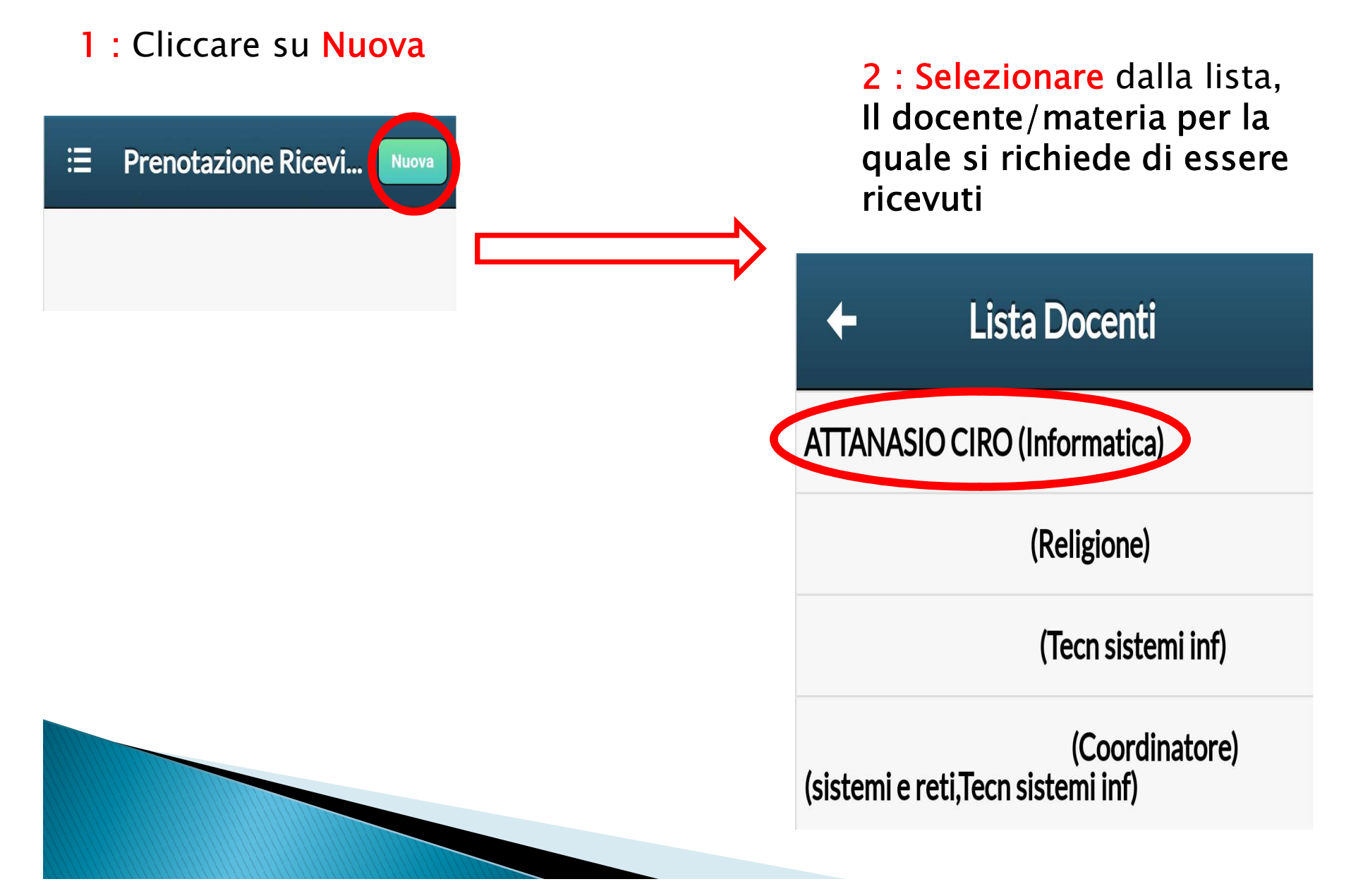

## Scelta Giorno Appuntamento

Per ogni data sarà visualizzato:

- Fascia oraria appuntamento
- Numero di Prenotazioni occupate
- Numero max di prenotazioni per il giorno
- 3 : Selezionare la propria scelta

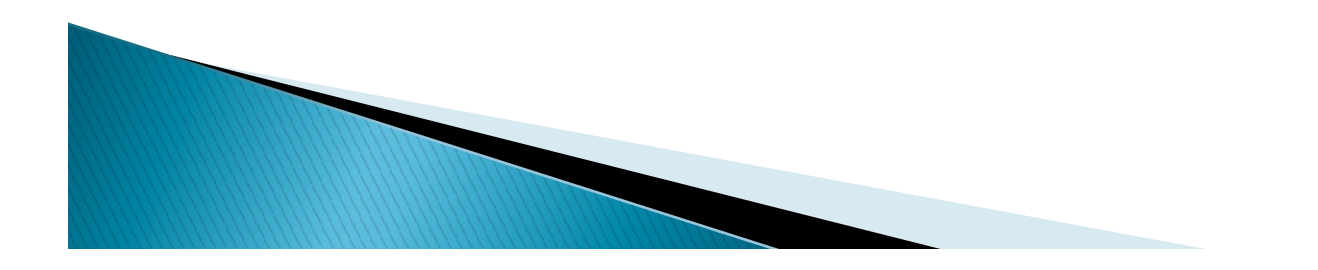

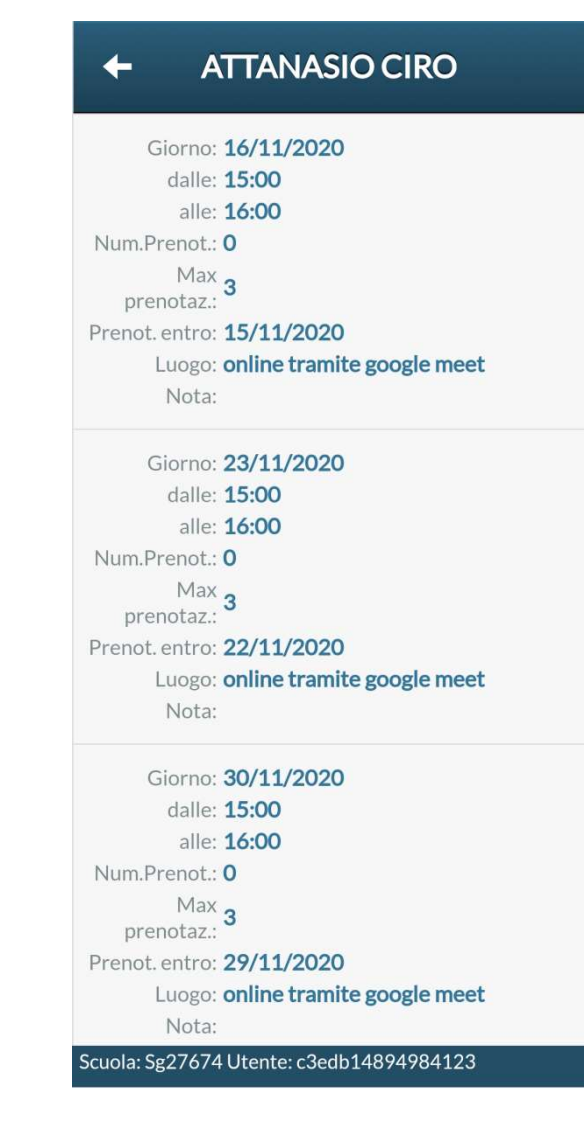

# Scelta Giorno Appuntamento

- 4 : Inserire i propri dati:
- Genitore •
- Email : (s.nome.cognome@isisvoltaaversa.it) ٠
- Numero di telefono

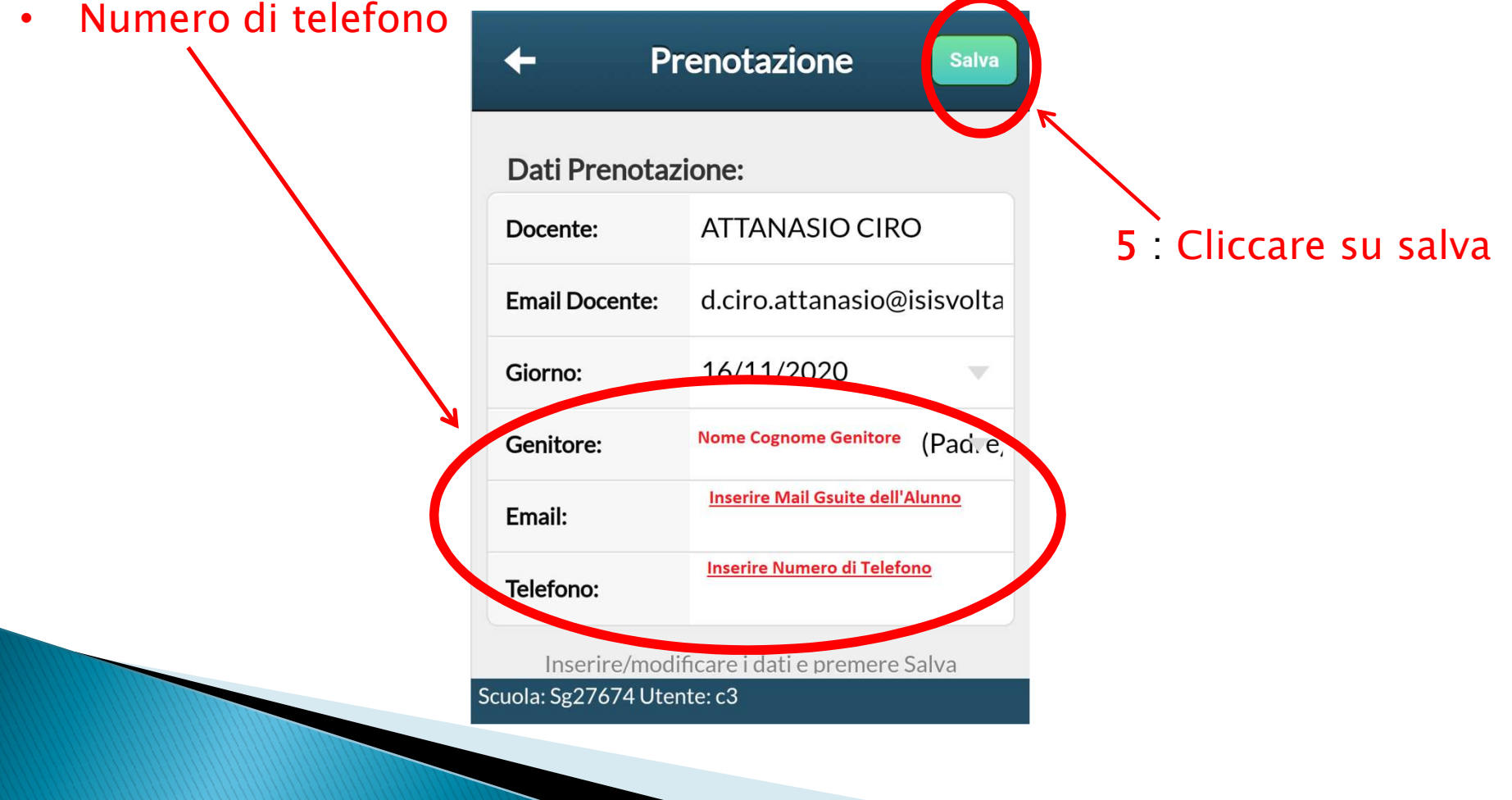

## Scelta Giorno Appuntamento

6 : Successivamente, alla mail indicata, sarà inviato (entro 24H dalla data di ricevimento )un Google Calendar contenente il link per accedere (il giorno selezionato al punto 4) alla stanza virtuale all'interno della quale si comunicherà con il Docente.

L'intervallo orario preciso lo stabilirà il docente in base all'ordine di prenotazione,

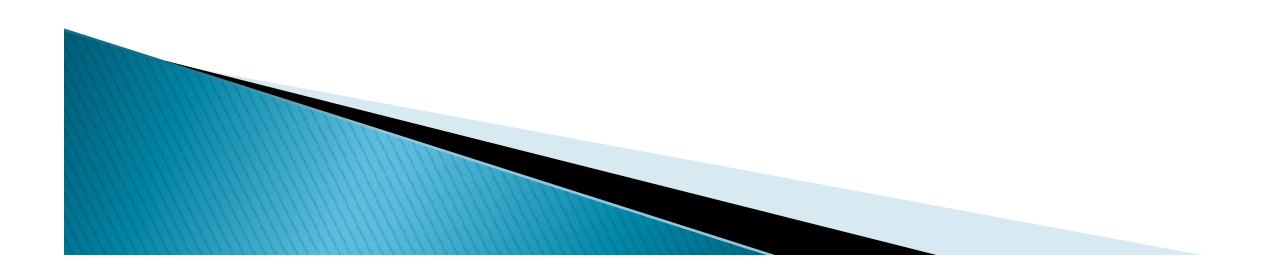

## Fine

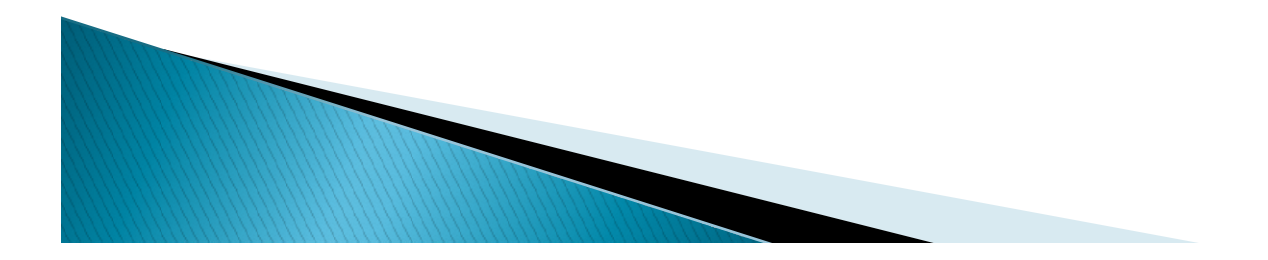